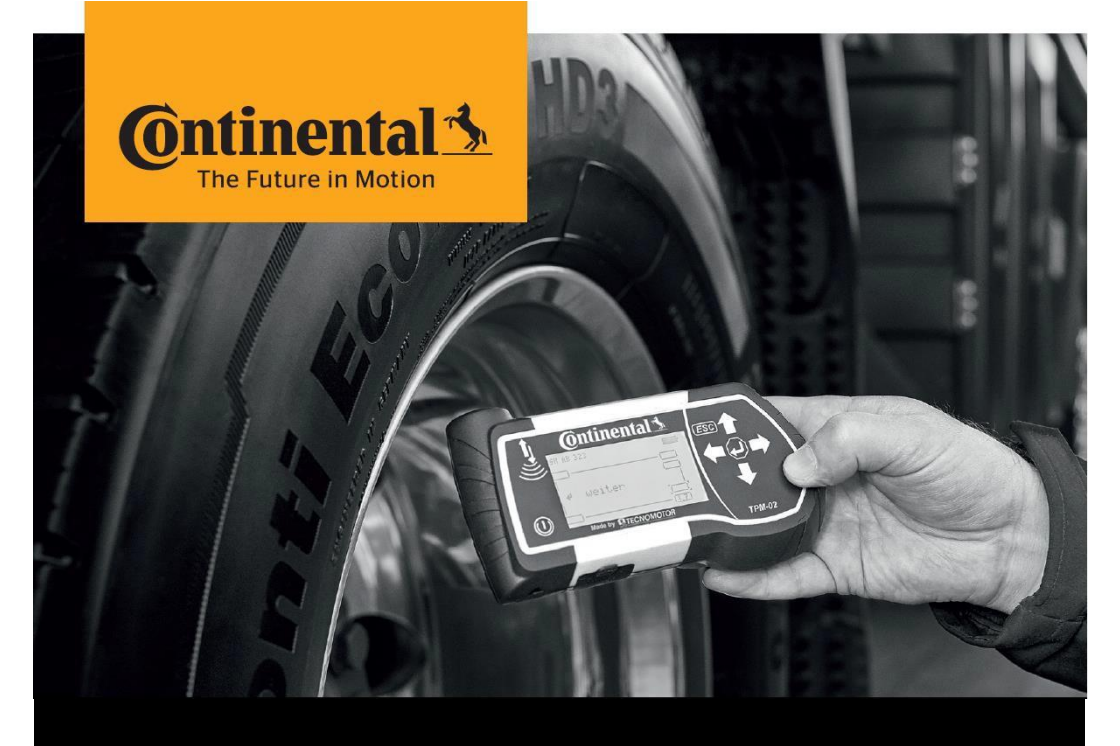

# **Continental HHT Update Klient**

Anweisungen zur Aktualisierung des Handheld-Tools

(nur für interne Mitarbeiter von Continental)

## Herunterladen und Aktualisieren Anleitung

#### 1. Vorbereitung - Download des Update-Clients

- Beantragen Sie die Installation der Software in SSP7 über den folgenden Link:
  - http://ssp.auto.contiwan.com/SSP6/Forms/form.aspx?id=1942
- Wählen Sie den Namen Ihres Laptops.

| Actions             | Identify your computer                                                                             |                          |  |  |  |
|---------------------|----------------------------------------------------------------------------------------------------|--------------------------|--|--|--|
| Select Other User   | Vitesco Technologies: Requests from Vitesco Technologies users can no longer be processed in the C |                          |  |  |  |
| Add To My Favorites | Please select the platform where you would like to request<br>software for:                        | Computer O Mobile Device |  |  |  |
| Save as draft       | In case your device is not listed below please click here to be able to search for other devices.  | ٥                        |  |  |  |
| Navigation          | Please select your hostname:                                                                       | Search                   |  |  |  |

Suchen Sie mit "Hand-Held Tool Update Client", wählen Sie die Software aus und beantragen Sie das Ticket.

| Search Software by name: | Hand-Held                               | Search |   |
|--------------------------|-----------------------------------------|--------|---|
|                          | Hand-Held Tool Update Client (1.07.0.0) | -      | ] |

Nachdem das IT-Ticket abgeschlossen ist, gehen Sie zum Ivanti-Portal Manager und starten Sie "Hand-Held Tool Update Client".

| S Ivan | ti Portal Manager |   |          |                     |                                  |         |                                                                                    |
|--------|-------------------|---|----------|---------------------|----------------------------------|---------|------------------------------------------------------------------------------------|
| ≡      | Ontinental 3      |   |          |                     |                                  |         |                                                                                    |
|        | 6                 | 8 | A Laurch | Q Search            |                                  |         |                                                                                    |
|        |                   |   |          | Name                |                                  | Туре    | Description                                                                        |
| Тур    | es.               |   | 02       | _DS MA0001004_Hand- | Held_Tool_Update_Client_1.07.0.0 | Package | Hand-Held Tool Update Client (1.07.0.0) ENU Installation (DWL) (MULTI)(MPP^AW1064) |

### 2. Aktualisierungsprozess

 Öffnen Sie die Software "Hand-Held Tool Update Client" (auch unter "Continental HHT Update" zu finden) und folgen Sie den Anweisungen des Programms.

|                                | Cancel                                                                                  |
|--------------------------------|-----------------------------------------------------------------------------------------|
| Proxy Settings Choose Language | Finance metaged bit HTC<br>mentioners<br>Cluber bit HTC Date<br>PC Using the USIS Calle |
|                                | <b>O</b> ntinental <sup>±</sup>                                                         |

- <sup>1</sup> Wenn Sie das Hand-Held Tool zum ersten Mal aktualisieren, lädt der Update-Client automatisch die neueste Version der Hand-Held Tool-Software herunter.
- Falls das Hand-Held Tool nicht erkannt wird, überprüfen Sie bitte das Menü "Setup" und dann das Untermenü "Release" auf Ihrem Hand-Held Tool Gerät. Wenn die Firmware-Version kleiner als 6.8 ist, müssen sie zuerst das Hand-Held Tool mit der Zip-Datei aktualisieren, die unter folgendem Link verfügbar ist: <u>https://www.continental-tires.com/transport/products/overview- product-</u> lines/contipressurecheck/contipressurecheck-handheld-tool
- Proxy-Einstellungen:
  - Befindet sich der Benutzer im Continental-Netz oder ist er über VPN verbunden, werden die Standard-Proxy-Einstellungen übernommen.

|                                           | Har                                                               | nd-Held Tool Update Clier                                                                                                    |
|-------------------------------------------|-------------------------------------------------------------------|----------------------------------------------------------------------------------------------------|
| HHT Status                                | Carcel                                                            | (Confirm)                                                                                                    |
| Proxy Settings<br>Choose Language<br>Help | Proxy Address<br>Proxy Port<br>Username<br>Password<br>Q No Proxy | (cor-tim2-asg-01.corb.de         (0000)           (0000)         (0000)           (0000)         (0000)           (0000)         (0000)           (0000)         (0000)           (0000)         (0000)           (0000)         (0000)           (0000)         (0000)           (0000)         (0000)           (0000)         (0000)           (0000)         (0000)           (0000)         (0000)           (0000)         (0000)           (0000)         (0000)           (0000)         (0000)           (0000)         (0000)           (0000)         (0000)           (0000)         (0000)           (0000)         (0000)           (0000)         (0000)           (0000)         (0000)           (0000)         (0000)           (0000)         (0000)           (0000)         (0000)           (0000)         (0000)           (0000)         (0000)           (0000)         (0000)           (0000)         (0000)           (0000)         (0000)           (0000)         (0000) |
| 1.17                                      |                                                                   | <b>Ontinental</b> *                                                                                                    |

 Befindet sich der Benutzer au
ßerhalb des Continental-Netzes, muss er "Kein Proxy" w
ählen und "Best
ätigen" dr
ücken.

#### 3. Potentielle Fehler

- Der Client kann aus folgenden Gründen nicht funktionieren:
  - Die Anwendung wird ausgeführt, ohne dass Treiber installiert sind.
  - Defektes USB-Kabel
  - Instabile USB-Verbindung aufgrund von Softwareproblemen auf dem Computer.
- Lösen Sie das Problem:
  - Der Benutzer sollte die Anwendung schließen und sie erneut starten.
  - Versuchen Sie einen anderen USB-Anschluss.
  - Wenn das Verhalten immer noch dasselbe ist, öffnen Sie bitte ein IT-Ticket bei der Support-Gruppe: TI WW ContiConnect DEVICE and CONNECTIVITY RnD / Kategorie TI ContiConnect (BMC Service).

#### 4. Alte Version deinstallieren

#### (nur wenn Sie zuvor versucht haben, den HHT Update Client zu installieren und dies nicht erfolgreich war)

- Deinstallieren Sie die vorherige Version, indem Sie:
  - ' Gehen Sie zur Systemsteuerung Programme und Funktionen
  - ' Rufen Sie die IT-Abteilung an und bitten Sie darum, "Continental HHT Update" und "Window USB drivers Tecnomotor..." zu entfernen.
  - Wenn Sie keine Administratorrechte haben oder die IT-Hotline möchte, dass Sie eine Deinstallationsanfrage in SSP7 stellen, dann folgen Sie diesem Link:
    - http://ssp.auto.contiwan.com/SSP6/Forms/form.aspx?id=1263
  - Löschen Sie den Ordner C:\Continental, falls er noch existiert.

#### Continental Reifen Deutschland GmbH

Büttnerstraße 25 30165 Hannover Deutschland

www.continental-truck-tires.com www.continental-corporation.com

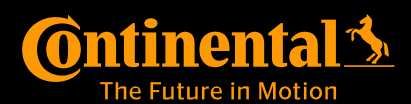